OFFICIAL

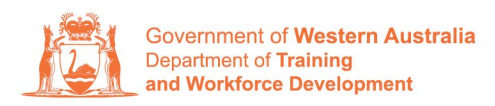

Apprenticeship Office

## How to Change a Worksite Location – User Guide – For Apprentice/Trainee and Parent/ Guardians (if applicable)

## To submit a change of worksite location.

1. Log in to the WAAMS portal.

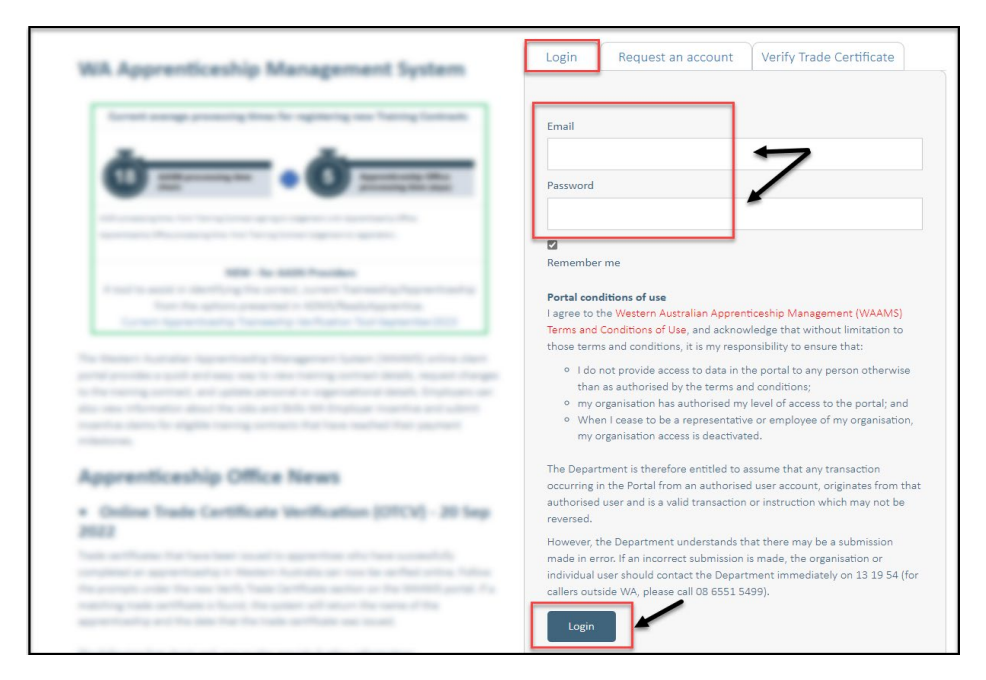

2. Select the **Training Contract** you want to make changes to by selecting the <sup>①</sup> icon on the left-hand side of the table.

|           | Contracts                                                                                                    | Incoming Training Contracts                                                                                                    | TAA                                                                                  | Portal                                                                                                    |       |            |         |         | •           |          | 🗘 Log out     |        |   |
|-----------|----------------------------------------------------------------------------------------------------|----------------------------------------------------------------------------------------------------|--------------------------------------------------------------------------------------|----------------------------------------------------------------------------------------------------|-------|------------|---------|---------|-------------|----------|---------------|--------|---|
|           | Home / Contrac                                                                                                    | cts                                                                                                    |                                                                                      |                                                                                                    |       |            |         |         |             |          | @ Learne      | æ      |   |
| The follo | wing User Guides<br>How to Assign (trans-<br>another employer<br>How to Change App<br>How to Change Qua<br>How to Change Qua<br>How to Change Wor<br>/e Training | i provide steps on how to make trainin<br>(fer) your training Contract to per<br>rentoc/Trainee Name + Ha<br>Indance Type and Hours + Ha<br>Uffication and RTO + Ha<br>Kistle Location<br>Contracts | ig contra<br>w to Exten<br>riad<br>sw to chan<br>sw to chan<br>sw to chan<br>to chan | ct changes:<br>d your training contract or Prob<br>ge your Employment Arrangeme<br>inate<br>ge Other Contract Information | batic | on         |         |         | V           | 'iew all | Training Cont | tracts |   |
|           | Contractio                                                                                                    | Y Apprentice                                                                                                    | Ţ                                                                                    | Status T                                                                                                    | T I   | Employer 🔻 | Start [ | Dat 🕹 🍸 | Expiry Date | • •      | End Date      | Ŧ      |   |
| 0         | 1                                                                                                    | Ariar                                                                                                    |                                                                                      | Active                                                                                                    |       |            | 22 Jul  | 2022    | 22 Jul 2025 | i.       |               |        | • |
|           |                                                                                                    |                                                                                                    |                                                                                      |                                                                                                    |       |            |         |         |             |          |               |        |   |

Transforming lives and communities, and enabling a thriving economy

**3.** From the **Training Contract Changes** menu on the right-hand side of the screen, click on **Change of Worksite Location**.

| Home / Contracts / Contract Details                   | ③ Learner                           |
|-------------------------------------------------------|-------------------------------------|
| Contract Parties                                      | Contract Changes                    |
| Apprentice/Trainee                                    | Assignment of Contract              |
|                                                       | Change of Apprentice/Trainee Name   |
| Employer                                              | Change of Attendance Type and Hours |
|                                                       | Change of Qualification and PO      |
| Worksite                                              | Change of Worksite Location         |
| the provide that if you are presented on it cannot be | Contract and Probation Extension    |
| Registered Training Organisation                      | Employment Arrangement              |
| A STATISTICS CONTRACTOR                               | Notice To Terminate                 |
| AASN Provider                                         |                                     |
| THE R.P. MILLING, MILLINGSON, DOWNLOW, MILLINGSON,    | Other Contract Information          |
| Parent/Guardian                                       |                                     |

## 4. Select Begin.

| Name  |   |  |  |
|-------|---|--|--|
|       | / |  |  |
| Begin |   |  |  |

**5.** To select a new worksite, click on the arrow in the New Worksite field to display the drop-down menu, and then choose a worksite from the list provided.

If the new worksite you are looking for is not available in the drop-down menu, contact your employer to add it to WAAMS before you can continue.

| New Worksite *                          |   |
|-----------------------------------------|---|
|                                         | • |
| Please select a new Worksite location   | ٩ |
|                                         |   |
| Williamstern attentional att up to      | × |
|                                         |   |
|                                         |   |
|                                         |   |
| Williamstry Constitution Water Practice |   |
|                                         |   |
|                                         | • |

6. (A) Enter the **Commencement Date** of the change of worksite in the **Commencement Date** field. (B) Alternatively, click the **Calendar** icon to select the date.

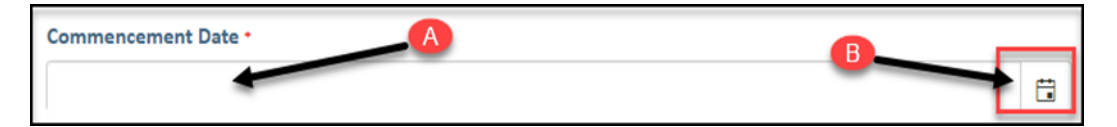

7. Check the box indicating all parties agree to the change of worksite.

| All parties agree to this change?                                                                                                    |
|----------------------------------------------------------------------------------------------------|
| Yes                                                                                                    |
| By selecting this check box, I verify that the employer, apprentice and parent/guardian (if applicable) have agreed to this change of worksite location. |

\* Please note: if the change of worksite has not been discussed with all parties to the training contract, please obtain consent before proceeding to make this change.

## 8. Click on Submit.

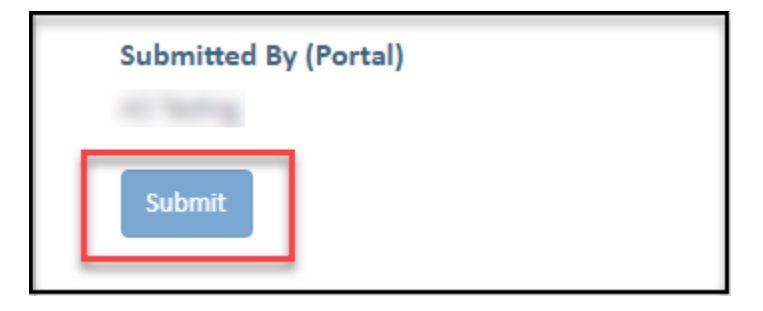